## Istruzioni per abilitare SSL nello scaricamento della posta @units.it tramite gmail

da "Impostazioni Gmail" (Settings) selezionare "Account e Importazione" (Accounts and Import)

| Settings                                                                                          |                                                                                                    |                  |               |
|---------------------------------------------------------------------------------------------------|----------------------------------------------------------------------------------------------------|------------------|---------------|
| General Labels Accounts and Import Filters Forward                                                | rding.and <u>POP/IMAP</u> Chat Web Clips Labs Inbox Offline Themes Buzz                                |                  |               |
| Change account settings:                                                                          | Change password<br>Change password recovery options<br>Other Google Account settings                   |                  |               |
| Import mail and contacts:<br>Learn more                                                           | Import from Yahool, Hotmail, AOL, or other webmail or POP3 accounts.<br>Import mail and contacts       |                  |               |
| Send mail as:<br>(Use Gmail to send from your other email addresses)<br>Learn more                | Stefano Catani <      @gmail.com><br>Add another email address you own                                 | <u>edit info</u> |               |
| Check mail using POP3:<br>Learn more                                                              | @units.it<br>Checking mail                                                                             | <u>edit info</u> | <u>delete</u> |
|                                                                                                   | Add a POP3 mail account you own                                                                        |                  |               |
| Using Gmail for work?                                                                             | Companies can power their email with Gmail for businesses. Learn more                                  |                  |               |
| Grant access to your account:<br>(Alex others to read and send mail on your behalf)<br>Learn more | Add another account                                                                                    |                  |               |
|                                                                                                   | Mark conversation as read when opened by others     O Leave conversation unread when opened by others  |                  |               |
| Add additional storage:                                                                           | You are currently using 2070 MB (27%) of your 7547 MB.<br>Need more space? <u>Upgrade your storage</u> |                  |               |

quindi cliccare su "modifica informazioni" (edit info)

| 💿 Gmail - Add a mail account you own - Google Chrome 📃 🖂                 |  |  |  |
|--------------------------------------------------------------------------|--|--|--|
| https://mail.google.com/mail/u/0/?ui=2&ik=0640206ae6&view=ma             |  |  |  |
| Add a mail account you own                                               |  |  |  |
| Enter the mail settings for @units.it. Learn more                        |  |  |  |
| Email address: @units.it                                                 |  |  |  |
| Username:                                                                |  |  |  |
| Password:                                                                |  |  |  |
| POP Server: mail.units.it 🔻 Port: 995 🔻                                  |  |  |  |
| Leave a copy of retrieved message on the server. Learn more              |  |  |  |
| Always use a secure connection (SSL) when retrieving mail.<br>Learn more |  |  |  |
| 🔲 Label incoming messages: 🛛 catanis@units.it 💌                          |  |  |  |
| <ul> <li>Archive incoming messages (Skip the Inbox)</li> </ul>           |  |  |  |
| Cancel « Back Add Account »                                              |  |  |  |

Verificare che sia selezionato "Usa sempre una connessione protetta (SSL) quando scarichi la posta." (Always use a secure connection (SSL) when retrieving mail) e porta 995

## From: https://docu.units.it/dokuwiki/ - **Area dei Servizi ICT - Documentation**

Permanent link: https://docu.units.it/dokuwiki/servizi:guide:gmail

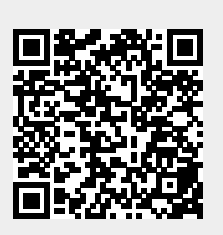

Last update: 2011/11/14 10:54 (13 anni fa)